# MultiBank Group ""

### Open an account and start trading in 2 minutes!

(Mobile View)

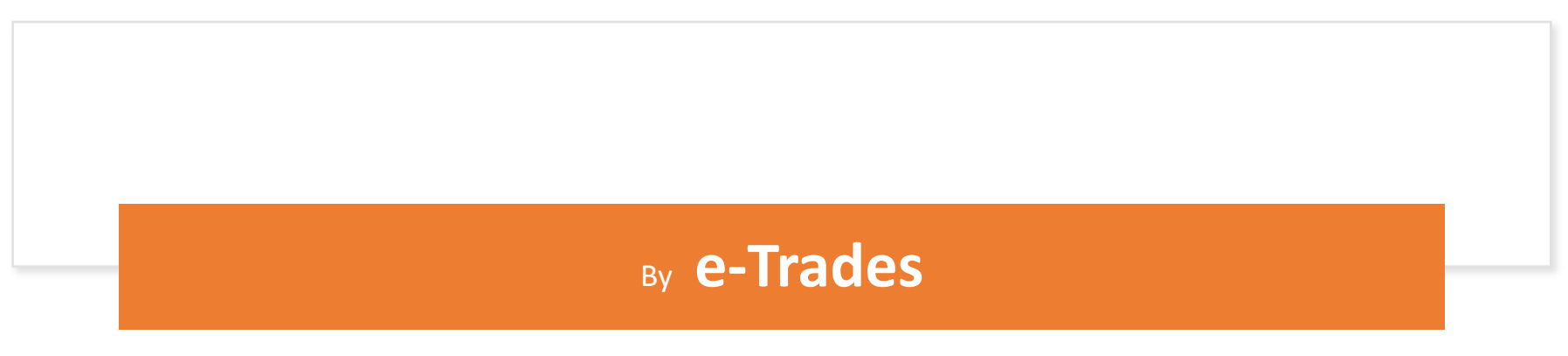

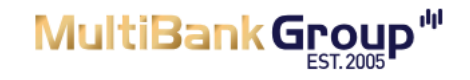

Open an account and start trading in 2 minutes!

### First Name \* Last Name \* Email \* +91 • 81234 56789 Select your account currency\* Nationality\* Create Password\* Ò Not sure? Check out our comparison table ~ By submitting this form, I acknowledge that I have read, understood and agree to the Client Agreement and give my consent for MultiBank Group to contact me for marketing purposes. **REAL MONEY ACCOUNT DEMO ACCOUNT** OR REGISTER WITH

2

#### **STEPS TO FOLLOW**

- 1. Enter Your Name as per your ID proof
- 2. Provide a valid email id to receive OTP
- 3. Provide a valid Mobile Number
- 4. Select Your nationality
- 5. Select currency 'USD' / any
- 6. Create a Password that you can remember

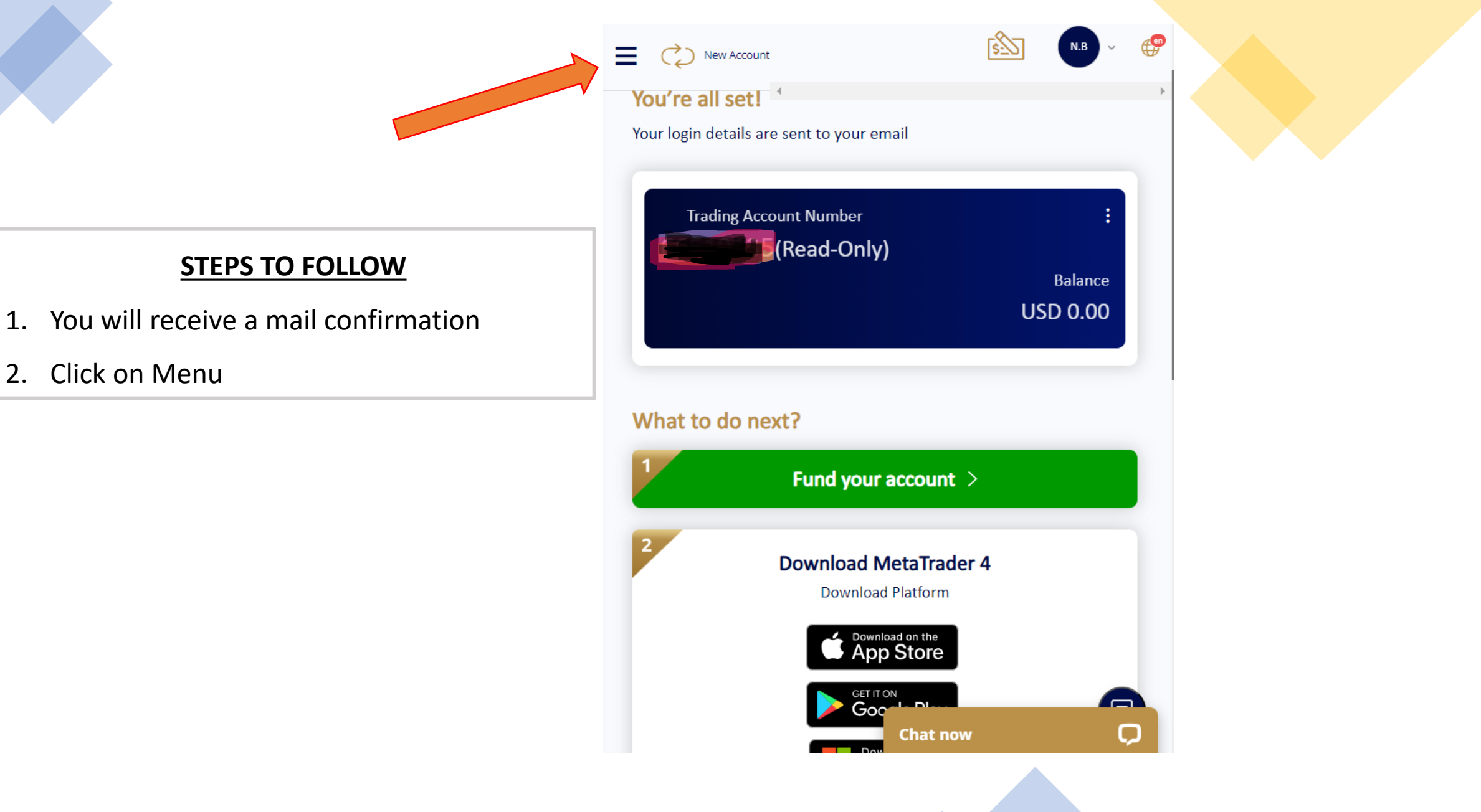

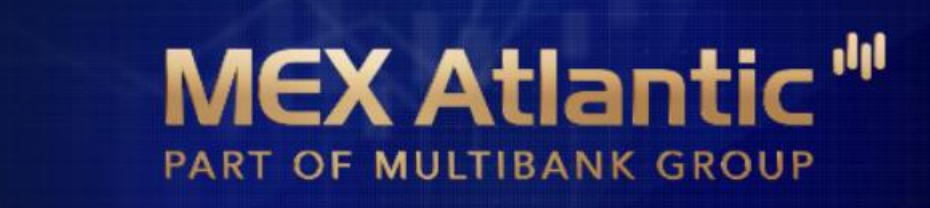

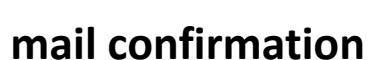

Dear **Burge** 

Welcome to MEX Atlantic! We are pleased to inform you that your trading account has been created.

You can find your trading account login details below:

Username/Email:

Account Number:

Master Password:

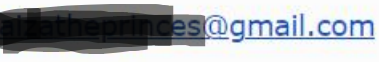

Use your client portal password

#### WHAT'S NEXT?

#### **DEPOSITING FUNDS**

Access the Transfer Funds

section in Menu

| MY MEX Atlantic<br>PART OF MULTIBANK GROUP | ,            | × 😰 🕨 😴      |
|--------------------------------------------|--------------|--------------|
| REGISTRATION                               | ()           | nail         |
| ලී FUNDS                                   | ^            | :            |
| DEPOSITS                                   |              | Balance      |
| WITHDRAWALS                                |              | USD 0.00     |
| TRANSFER FUNDS                             |              |              |
| BANKING INFORMATION                        |              |              |
| HISTORY                                    |              | account >    |
|                                            | *            | 1etaTrader 4 |
| ② DASHBOARD                                |              | oad on the   |
| Maccounts                                  | ~            | ) Store      |
| https://my.multibankfx.com/en/traders-cal  | ✓<br>binet/d | chat now     |

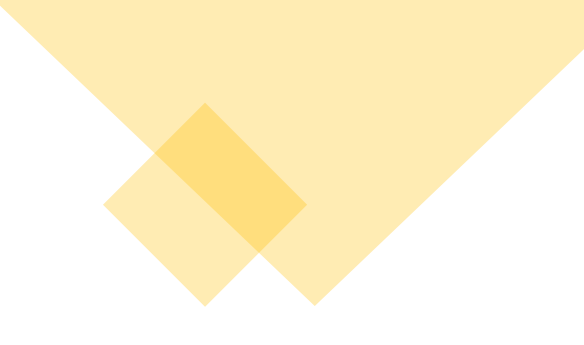

#### **STEPS TO FOLLOW**

- Select your payment method (FIAT/CRYPTOS)
- 2. Select your Trading account
- 3. Enter USD amount
- 4. Go ahead with payment

| New Acco                                                                                                    | ount                                                                                  | <u></u> | N.B ~ (P            |
|----------------------------------------------------------------------------------------------------|---------------------------------------------------------------------------------------|---------|---------------------|
| ၍ Deposit F                                                                                                    | unds                                                                                  |         |                     |
| NETELLER. Skrill                                                                                                    | 8                                                                                     | \$€£¥   | SEPA                |
|                                                                                                    |                                                                                       |         |                     |
| VISA 👥 NETEIII<br>C PaymontAsia 😳                                                                                                    | INSTANT P<br>ER. Skrill 9PPraxis<br>RoyTrüst" (G                                      | AYMENTS |                     |
| VISA 👥 NETEIII<br>C PaymentAsia 👀<br>Trading account 7<br>Select Tradin                                                                                                    | INSTANT P<br><b>R. Skrill P</b> Praxis<br><b>PoyTrust *</b><br><b>*</b><br>g Account  | AYMENTS | <ul> <li></li></ul> |
| VISA  VISA | INSTANT P<br><b>R. Skrill 9</b> Praxis<br><b>PoyTrust boors (</b> )<br>#<br>g Account | AYMENTS |                     |

#### **STEPS TO FOLLOW**

- This is a FIAT currency module
- (You can transfer local currency via Bank transfer / Credit card/ Debit card payment and other payment options like Skrill

| New        | Account             | <b>1</b>                         | ) - 🕐 |
|------------|---------------------|----------------------------------|-------|
| PAY 1000 U | SD                  | Hello, <mark>Nuzath Beg</mark> i |       |
|            | How would y         | ou like to pay?                  |       |
|            | Glebe pay           | <b>é</b> Pay                     |       |
|            | GlobePay            | CheckoutAPM                      |       |
|            | AMERICAN<br>EXPRESS | NETELLER.                        |       |
|            | MyFatoorah          | Neteller                         |       |
|            | Skrill              | VISA                             |       |
| nyuerabau  | Skrill              | Credit and Debit Card            |       |

#### **CRYPTO CURRENCY TRANSFERS**

- Select your trading account.
- Select Network: Example : TRC 20
- Enter USD amount
- Click Next
- Send Crypto currency to the address shown in the next step.

| New Account                                                                                | 5                 | N.B ~         |   |
|--------------------------------------------------------------------------------------------|-------------------|---------------|---|
| · · · · · · · · · · · · · · · · · · ·                                                      |                   | -             | Þ |
| CRYPTO PAYMENT                                                                             |                   |               |   |
| Trading account *                                                                          |                   |               |   |
| Select Trading Account                                                                     |                   | •             |   |
| This field is required.                                                                    |                   |               |   |
| Wallet Network Address / Payment Currency *                                                |                   |               |   |
| USDT TRC20                                                                                 |                   |               |   |
|                                                                                            |                   | -             |   |
| Amount *                                                                                   |                   |               |   |
| USD 10000                                                                                  |                   |               |   |
| Edit billing information                                                                   |                   |               |   |
|                                                                                            |                   |               |   |
| Account funding must be made from an account that has                                      | the same name a   | as the one on |   |
| Once you click NEXT, your will be redirected to the select order to complete your payment. | ed crypto networ  | k address in  |   |
| Please make sure you send exact billing amount in the se                                   | elected payment c | urrency.      |   |
|                                                                                            |                   |               |   |
| NE Chat n                                                                                  | ow                |               |   |
|                                                                                            |                   |               |   |

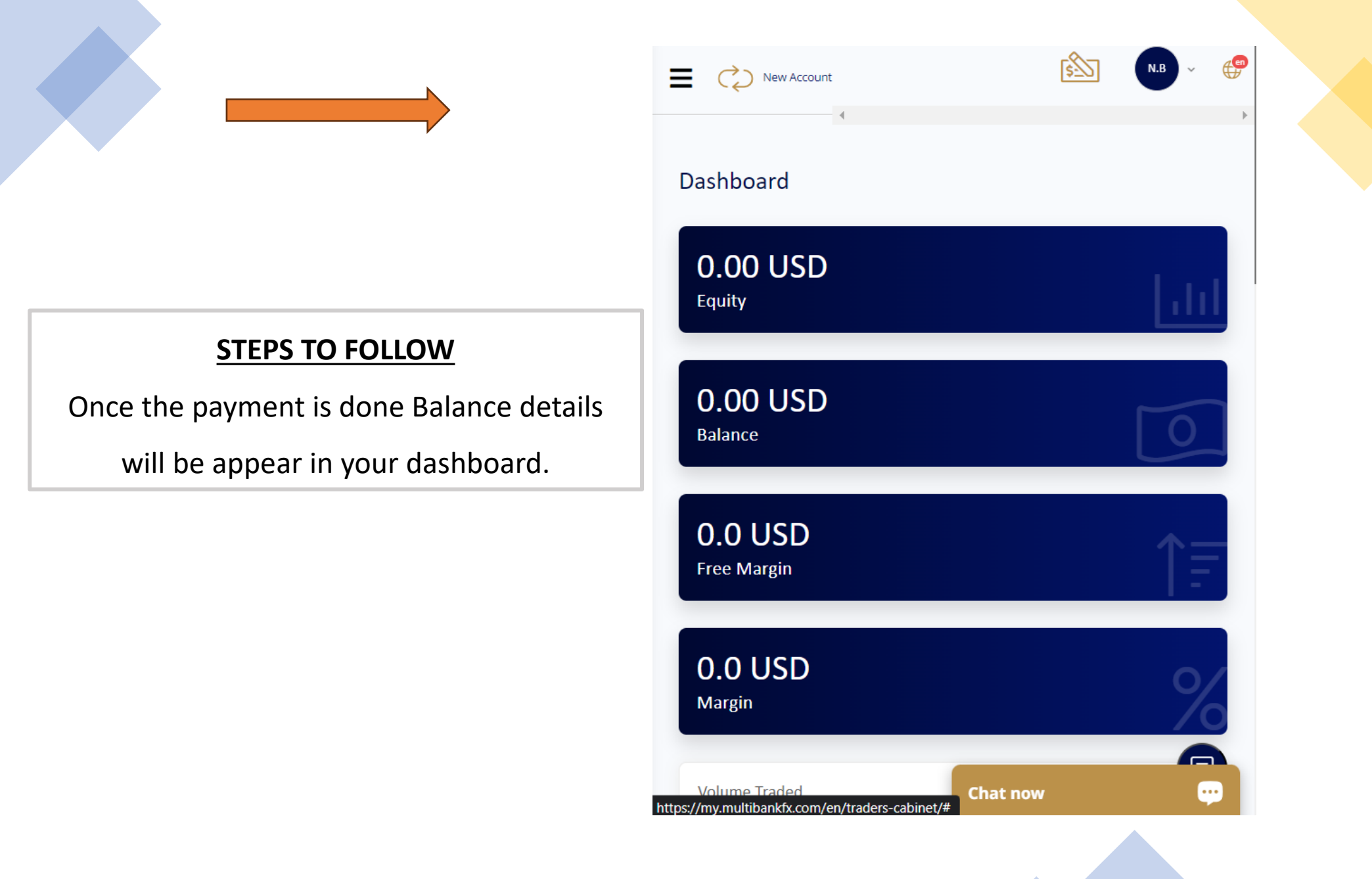

#### **Complete your KYC verification**

Access registration window to complete document verification

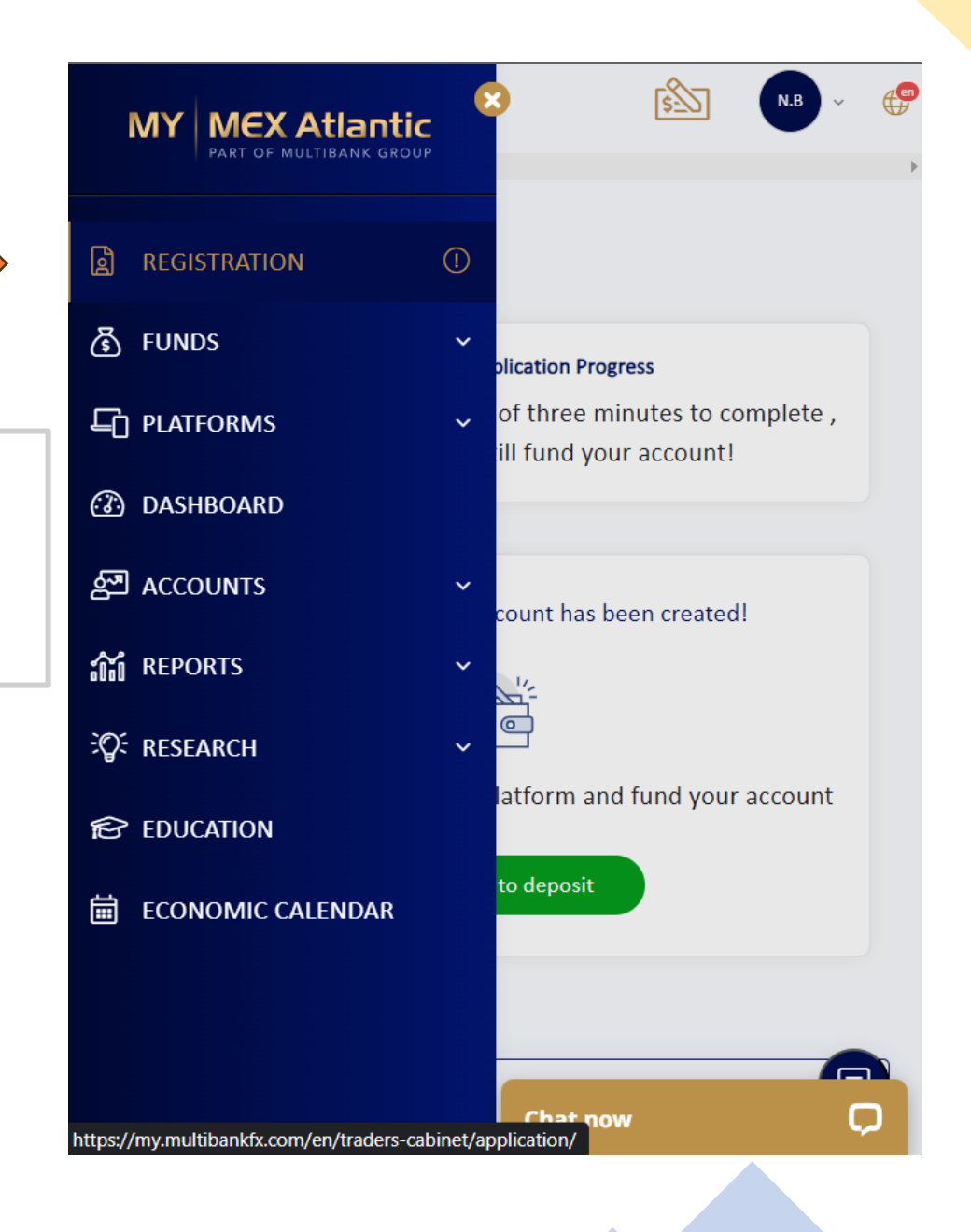

| New Account                                                                                                    | <u>\$</u>                                                     | .B ~ 🕀       |
|----------------------------------------------------------------------------------------------------|---------------------------------------------------------------|--------------|
| Application Progress<br>Congratulations your account l<br>It takes an average of three mi<br>Click here to deposit | has been created!<br>nutes to complete , you can still fund y | our account! |
| Trading Account Setting                                                                                            | <u>i</u> s                                                    | <b>I</b>     |
| Proof of Identity                                                                                                  |                                                               | ^            |
| Pick a Country *                                                                                                   |                                                               |              |
| · · · · · · · · · · · · · · · · · · ·                                                                              |                                                               |              |
|                                                                                                    |                                                               | •            |
| Identity Type *                                                                                                    |                                                               | •            |
| Identity Type *                                                                                                    |                                                               | •            |
| Identity Type *                                                                                                    | Next                                                          |              |
| Identity Type *                                                                                                    | Next                                                          |              |

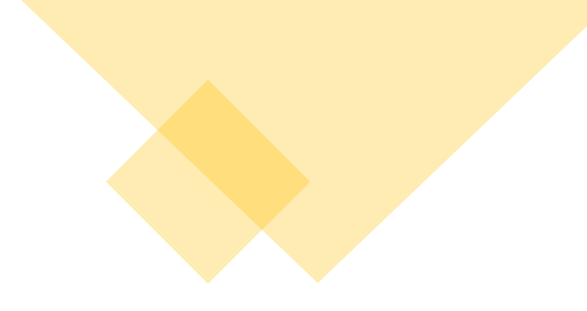

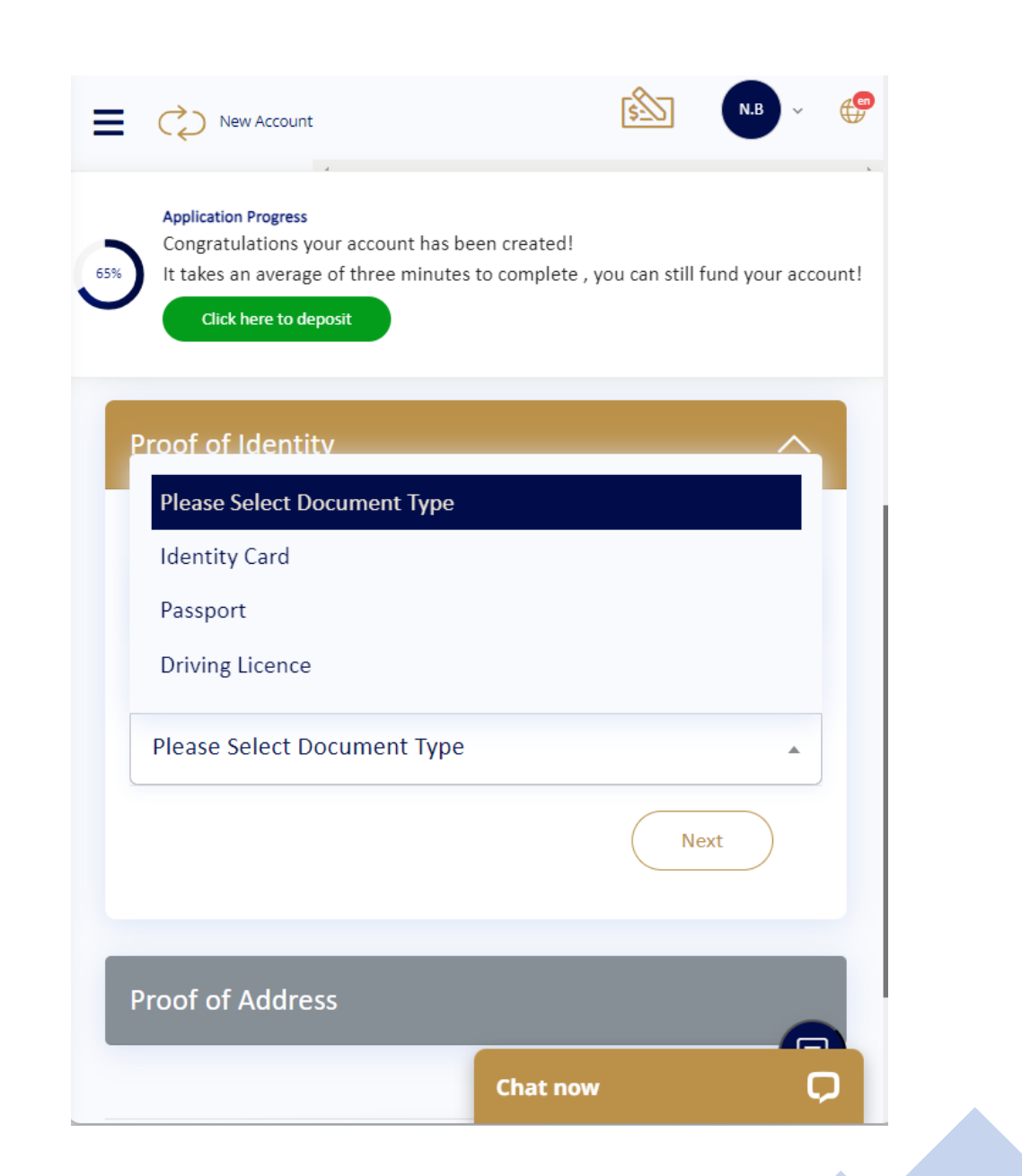

| New Account                                                                                                    | <b>5 N.B</b> ~ <b>(</b>                                           |
|----------------------------------------------------------------------------------------------------|-------------------------------------------------------------------|
| Application Progress<br>Congratulations your account has a<br>It takes an average of three minute<br>Click here to deposit | been created!<br>es to complete , you can still fund your account |
| Upload documents                                                                                                    |                                                                   |
| Identity Card - Front<br>Upload                                                                                            |                                                                   |
| Identity Card - Back                                                                                                    |                                                                   |
| Upload                                                                                                    |                                                                   |
|                                                                                                    | Chat now                                                          |
|                                                                                                    |                                                                   |

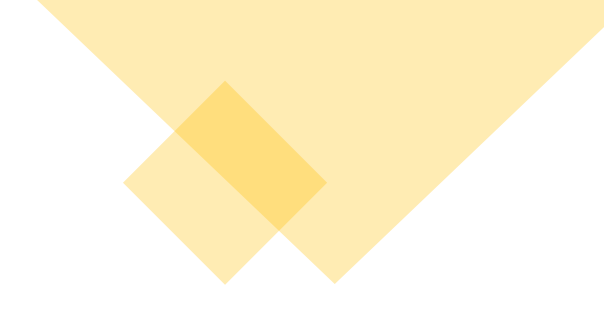

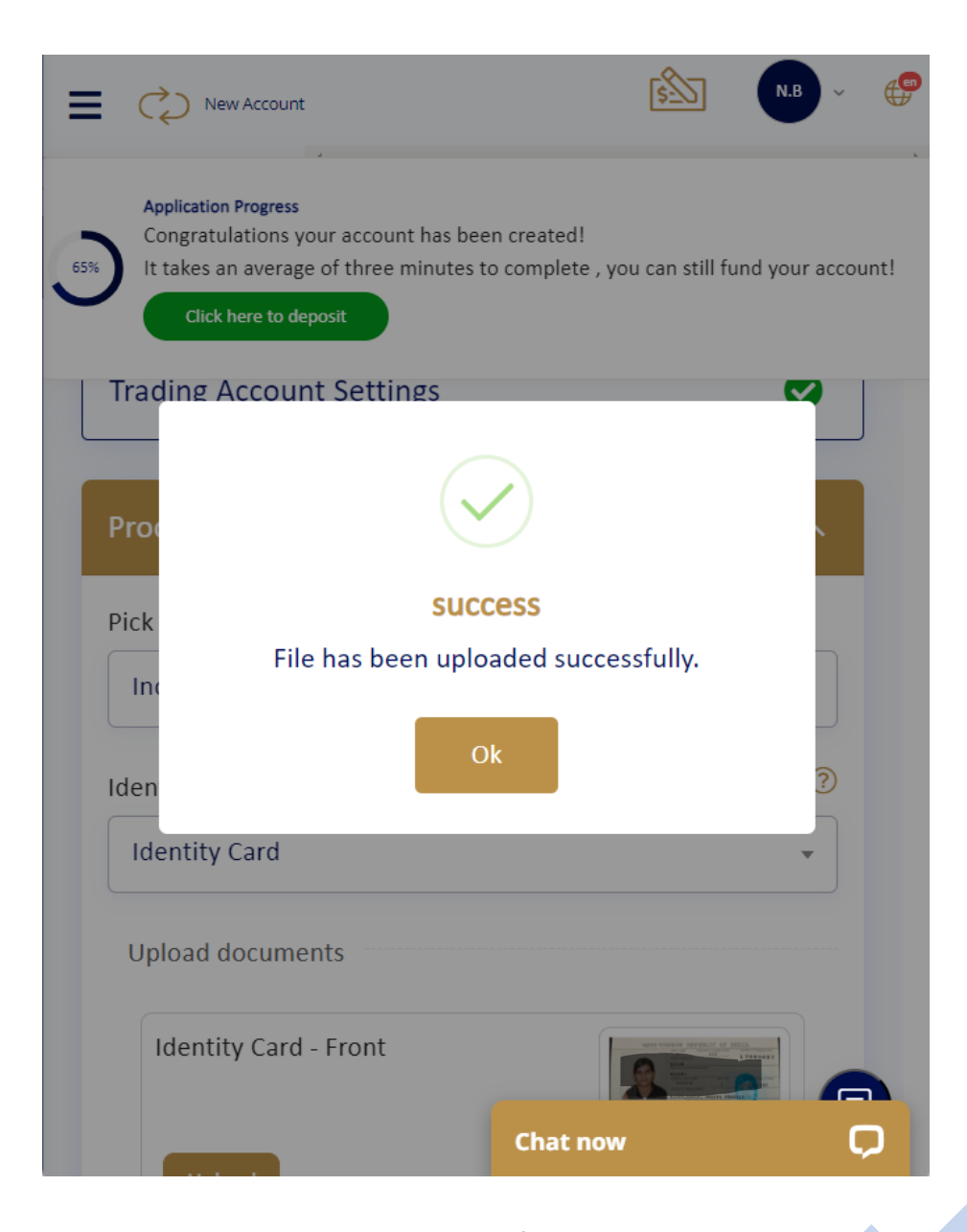

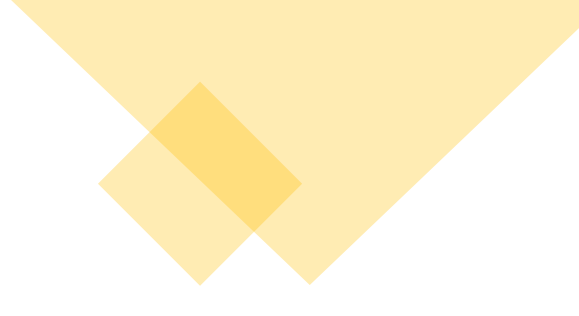

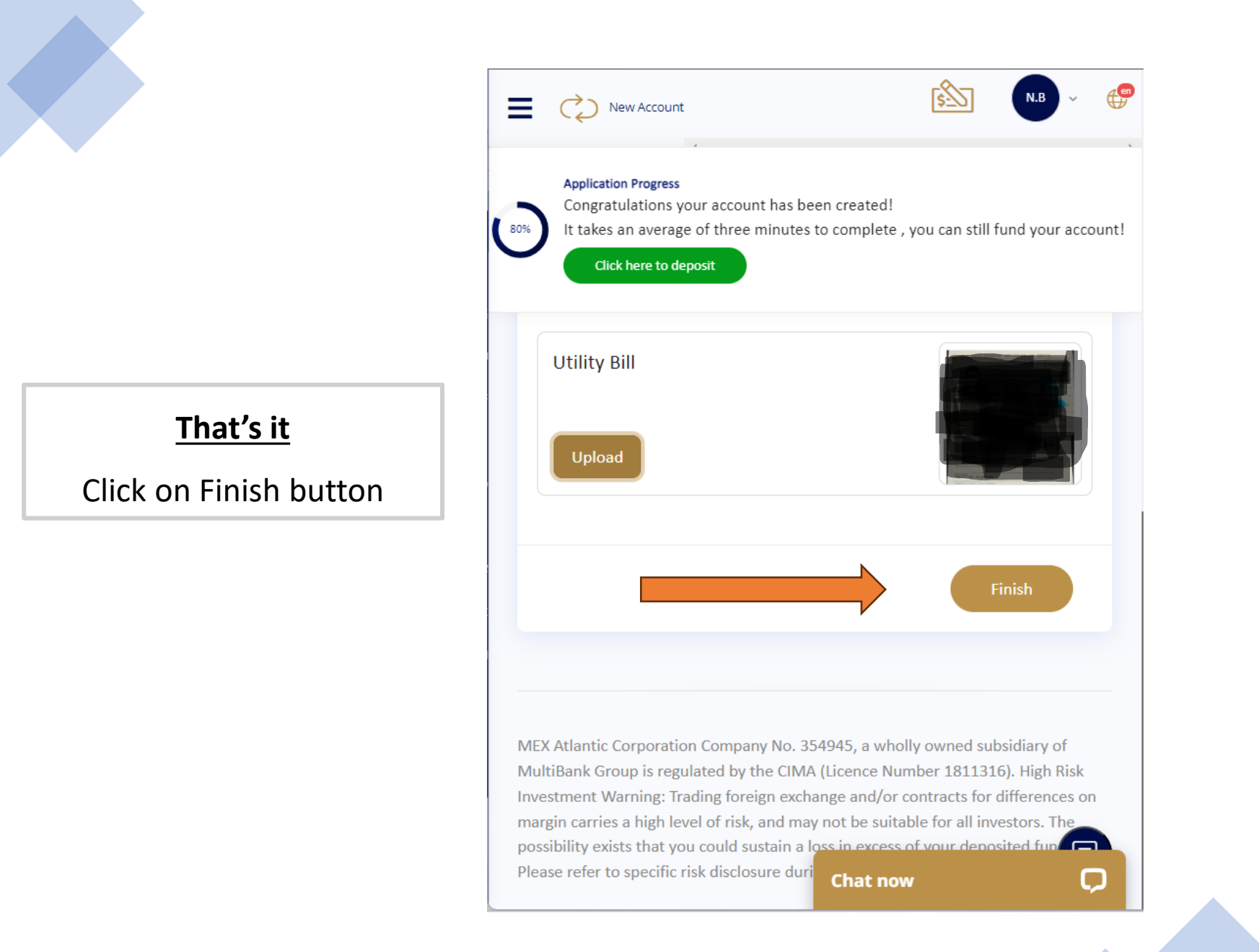

## Login to your MT4 / MT5

## Start your "TRADING"

### All the best !